# SDongleA-03 Quick Guide (4G)

### Document Issue: 08 Part Number: 31509550

Release Date: 2019-09-30

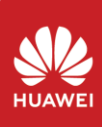

Copyright © Huawei Technologies Co., Ltd. 2019. All rights reserved.

### NOTICE

The information in this document is subject to change without notice. Every effort has been made in the preparation of this document to ensure accuracy of the contents, but all statements, information, and recommendations in this document do not constitute a warranty of any kind, express or implied. You can download this document by scanning the QR code.

- SDongleA-03 Smart Dongle (the "Dongle" for short) is a smart communications expansion module that works with Huawei inverters to implement wireless communication between inverters and management systems through the 4G network. The Smart Dongle can be used for the RS485 device cascading (inverter cascading or inverter cascading with other devices). For the SUN2000-2KTL/3KTL/4KTL/5KTL-L0, only one inverter can be connected.
- e inverter can be co Wher
  - multiple inverters are cascaded, only one Smart Dongle or one SmartLogger is allowed. Application Scenario of the SUN2000-(3KTL-20KTL) As the Master Inverter

# **Communication Scenario**

### NOTE

- Inverters with different appearances are used in the same communication scenario. The inverters in this document are used as an example. The inverter models are subject to change. The models listed in this document are for reference only

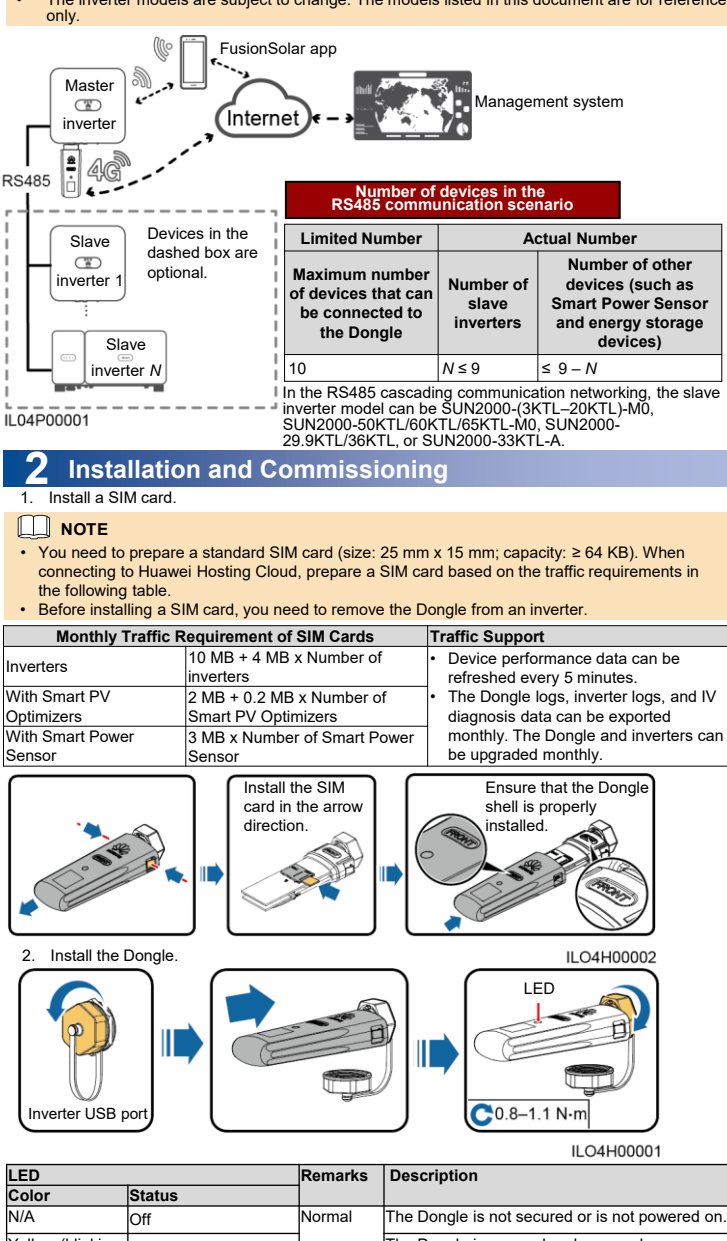

|                                                      | o tu tu o                                                             |          |                                                                                                    |
|------------------------------------------------------|-----------------------------------------------------------------------|----------|----------------------------------------------------------------------------------------------------|
| N/A                                                  | Off                                                                   | Normal   | The Dongle is not secured or is not powered on.                                                                                                    |
| Yellow (blinking<br>green and red<br>simultaneously) | Steady on                                                             |          | The Dongle is secured and powered on.                                                                                                    |
| Green                                                | Blinking in a 2-second                                                | Normal   | Dialing (duration < 1 min)                                                                                                    |
|                                                      | cycle (on for 0.1s and then off for 1.9s)                             | Abnormal | If the duration is longer than 1 min, the 4G<br>parameter settings are incorrect. Reset the<br>parameters.                                                                                                    |
|                                                      | Blinking at long intervals (on for 1s and                             | Normal   | The dial-up connection is set up successfully (duration < 30s).                                                                                                    |
|                                                      | then off for 1s)                                                      | Abnormal | If the duration is longer than 30s, the settings of<br>the management system parameters are<br>incorrect. Reset the parameters.                                                                                 |
|                                                      | Steady on                                                             | Normal   | Successfully connected to the management<br>system.                                                                                                    |
|                                                      | Blinking at short<br>intervals (on for 0.2s<br>and then off for 0.2s) |          | The inverter is communicating with the<br>management system through the Dongle.                                                                                                    |
| Red                                                  | Steady on                                                             | Abnormal | The Dongle is faulty. Replace Dongle.                                                                                                    |
|                                                      | Blinking at short<br>intervals (on for 0.2s<br>and then off for 0.2s) |          | The Dongle has no SIM card or the SIM card is<br>in poor contact. Check whether the SIM card<br>has been installed or is in good contact. If not,<br>install the SIM card or remove and insert the<br>SIM card. |
|                                                      |                                                                       |          | The Dongle fails to connect to the management system because it has no signals, weak signal,                                                                                                    |

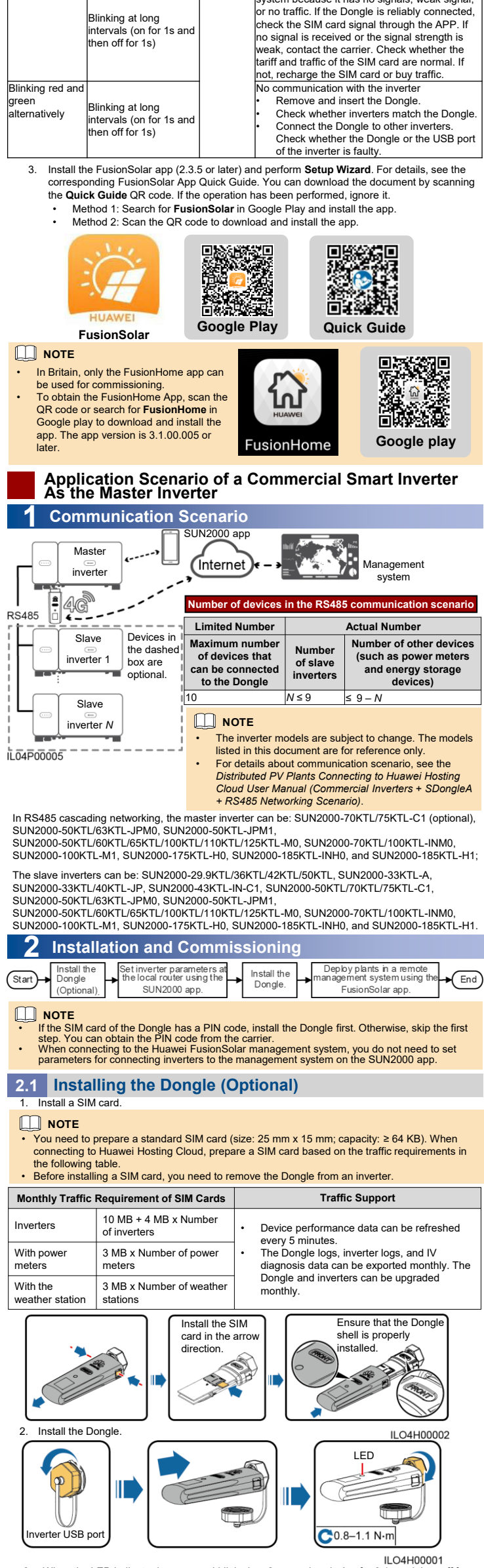

cycle (on for 0 When the LED indicator is green and blinks in a 2 1.9s), remove the Dongle. th off for econd

### Setting Inverter Parameters at the Local Router Using the SUN2000 App

2.2

- Before setting parameters, ensure that the following conditions are met: 1. To obtain the SUN2000 App, scan the QR code or search for **SUN2000** in Google play to download and install the app. The app version is
- 3.2.00.001 (Android) or later. Ensure that the AC or DC side of the inverter has been powered on. Connect the Bluetooth model, WLAN model or USB data cable to the 3. inverter USB port to ensure that inverters can communicate with the JN2000 app

The following describes how to set the SUN2000 app (3.2.00.001) on the Android UI

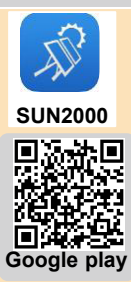

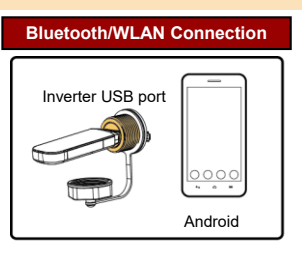

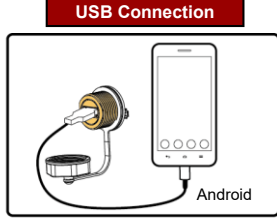

10100003

Log in to the SUN2000 app as **Advanced User**, set basic parameters for the master inverter the **Quick settings** screen, and synchronize some parameters of the master inverter to the slave inverters on the **PV plant configuration** screen. 1. erter on

### NOTE

- NOTE
  When the WLAN connection is used, the initial name of the WLAN hotspot is Adapter-WLAN module SN, and the initial password is Changeme.
  Use the initial password upon first power-on and change it immediately after login. To ensure account security, change the password periodically and keep the new password in mind. Not changing the initial password may cause password disclosure. A password left unchanged for a long period of time may be stolen or cracked. If a password is lost, devices cannot be accessed. In these cases, the user is liable for any loss caused to the PV plant. If you log in to the SUN2000 app after the device connects to the app for the first time or factory defaults are restored, the Quick settings screen is not displayed, you can set basic inverter parameters under Grid Parameters, User Parameters, and Comm. Parameters on the Settings screen.

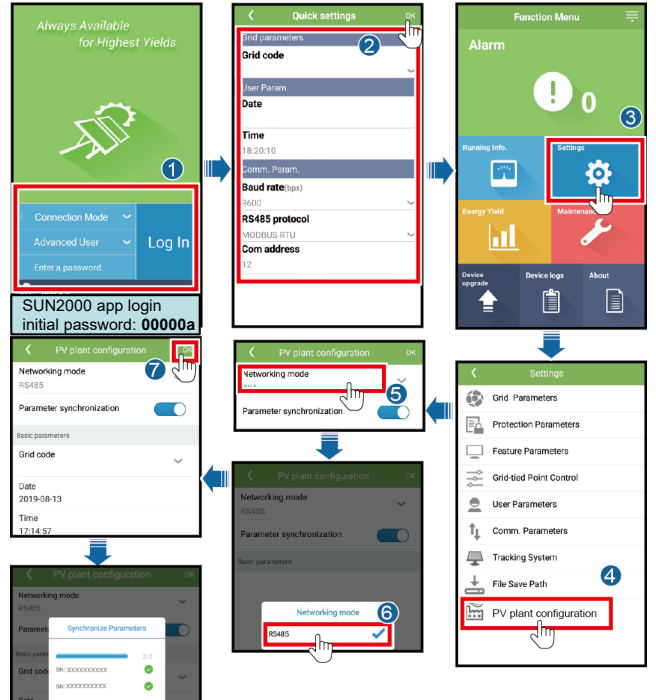

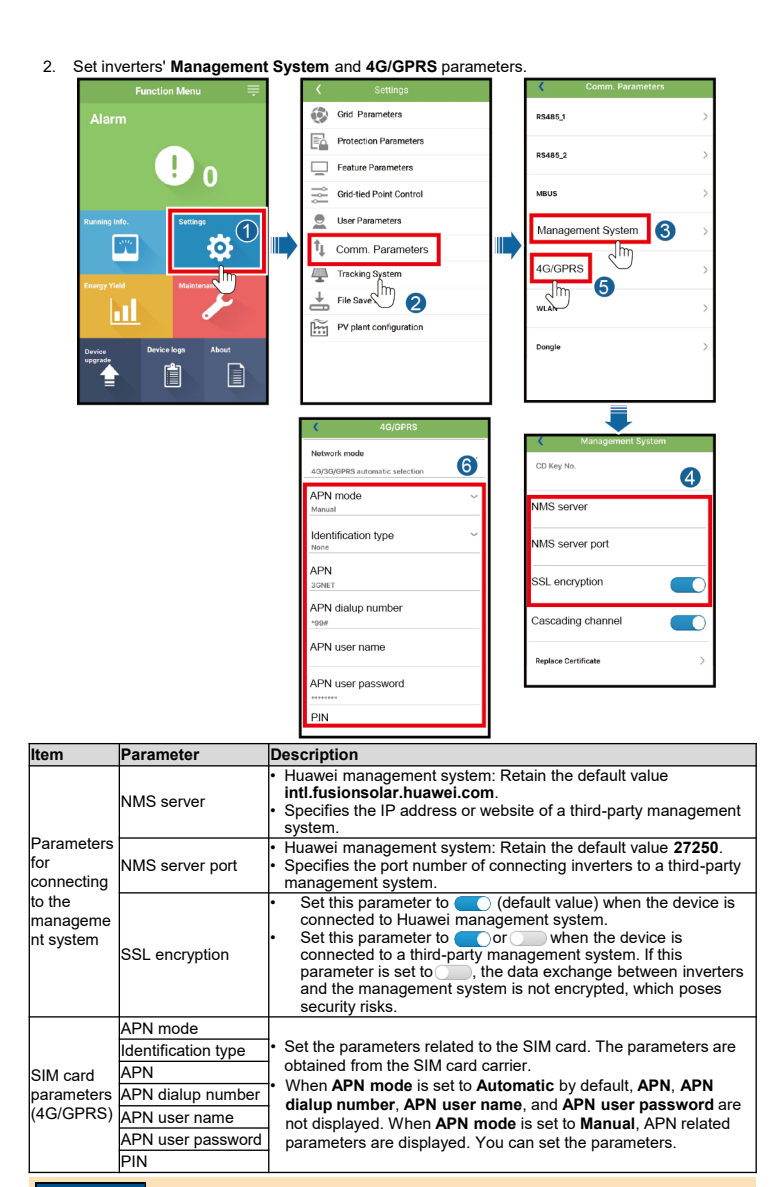

### NOTICE

When connecting inverters to a third-party management system, you need to ensure that the third-party management system supports the standard Modbus TCP protocol and configure the access point table based on the definitions of Huawei inverter interfaces. You need to set **NMS server** and **NMS server port** for inverters as required by a third-party management system and replace the client certificate. A third-party management system must comply with the definitions of Huawei inverter interface definitions from Huawei technical support. This document describes how to connect inverters to a Huawei management support. svstem

## 2.3 Installing the Dongle

# NOTICE

Before installing the Dongle, you need to remove the Bluetooth module or USB data cable. Each inverter has only one USB port. When maintaining an inverter locally, you need to remove the Dongle. In this case, the communication between the inverter and the network management system is interrupted. After the local maintenance is complete and the Dongle is installed, the communication is automatically restored.

### Install a SIM card. 1

- NOTE
   You need to prepare a standard SIM card (size: 25 mm x 15 mm; capacity: ≥ 64 KB). When connecting to Huawei Hosting Cloud, prepare a SIM card based on the traffic requirements in the following table. Before installing a SIM card, you need to remove the Dongle from an inverter.

| Monthly Traffic Requirement of SIM Cards |                                       | Traffic Support                                                                                                    |
|------------------------------------------|---------------------------------------|----------------------------------------------------------------------------------------------------|
| Inverters                                | 10 MB + 4 MB x Number of<br>inverters | Device performance data can be refreshed                                                                                                    |
| With power<br>meters                     | 3 MB x Number of power<br>meters      | every 5 minutes.<br>• The Dongle logs, inverter logs, and IV diagnosis<br>data can be exported monthly. The Dongle and<br>inverters can be upgraded monthly. |
| With the weather station                 | 3 MB x Number of weather<br>stations  |                                                                                                    |
|                                          |                                       | Ensure that the Dongle                                                                                                    |

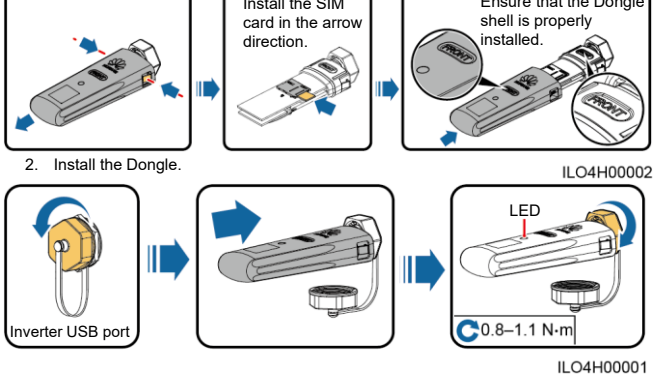

| N/A                                                  | Off                                                                    | Normal   | The Dongle is not secured or is not powered on.                                                                                                    |
|------------------------------------------------------|------------------------------------------------------------------------|----------|----------------------------------------------------------------------------------------------------|
| Yellow (blinking<br>green and red<br>simultaneously) | Steady on                                                              |          | The Dongle is secured and powered on.                                                                                                    |
| Green                                                | Blinking in a 2-second<br>cycle (on for 0.1s and<br>then off for 1.9s) | Normal   | Dialing (duration < 1 min)                                                                                                    |
|                                                      |                                                                        | Abnormal | If the duration is longer than 1 min, the<br>4G/GPRS parameter settings are incorrect.<br>Reset the parameters.                                                                                                    |
|                                                      | Blinking at long<br>intervals (on for 0.1s<br>and then off for 0.1s)   | Normal   | The dial-up connection is set up successfully (duration < 30s).                                                                                                    |
|                                                      |                                                                        | Abnormal | If the duration is longer than 30s, the settings of<br>the management system parameters are<br>incorrect. Reset the parameters.                                                                                                    |
|                                                      | Steady on                                                              | Normal   | Successfully connected to the management<br>system.                                                                                                    |
|                                                      | Blinking at short<br>intervals (on for 0.2s<br>and then off for 0.2s)  |          | The inverter is communicating with the<br>management system through the Dongle.                                                                                                    |
| Red                                                  | Steady on                                                              | Abnormal | Dongle is faulty. Replace Dongle.                                                                                                    |
|                                                      | Blinking at short<br>intervals (on for 0.2s<br>and then off for 0.2s)  |          | The Dongle has no SIM card or the SIM card is<br>in poor contact. Check whether the SIM card<br>has been installed or is in good contact. If not,<br>install the SIM card or remove and insert the<br>SIM card.                                                                                                    |
|                                                      | Blinking at long<br>intervals (on for 1s and<br>then off for 1s)       |          | The Dongle fails to connect to the management<br>system because it has no signals, weak signal,<br>or no traffic. If the Dongle is reliably connected,<br>check the SIM card signal through the APP. If<br>no signal is received or the signal strength is<br>weak, contact the carrier. Check whether the<br>tariff and traffic of the SIM card are normal. If<br>not, recharge the SIM card or buy traffic. |
| Blinking red and<br>green<br>alternatively           | Blinking at long<br>intervals (on for 1s and<br>then off for 1s)       |          | No communication with the inverter<br>• Remove and insert the Dongle.<br>• Check whether inverters match the Dongle.<br>• Connect the Dongle to other inverters.<br>Check whether the Dongle or the USB port<br>of the inverter is faulty.                                                                                                    |

### **Deploying Plants in a Remote Management System** 2.4 Using the FusionSolar App

### NOTICE

- Log in to Google Play and search for **FusionSolar** or scan the QR code to download and install the app. The app version is 2.3.5 or later.
- The following describes how to set the FusionSolar app (2.3.5) on the Android UI.

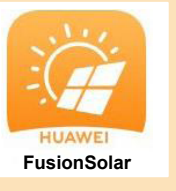

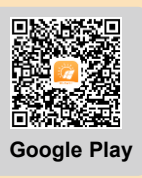

1. Register a management system account. If a management system account exists, skip this step.

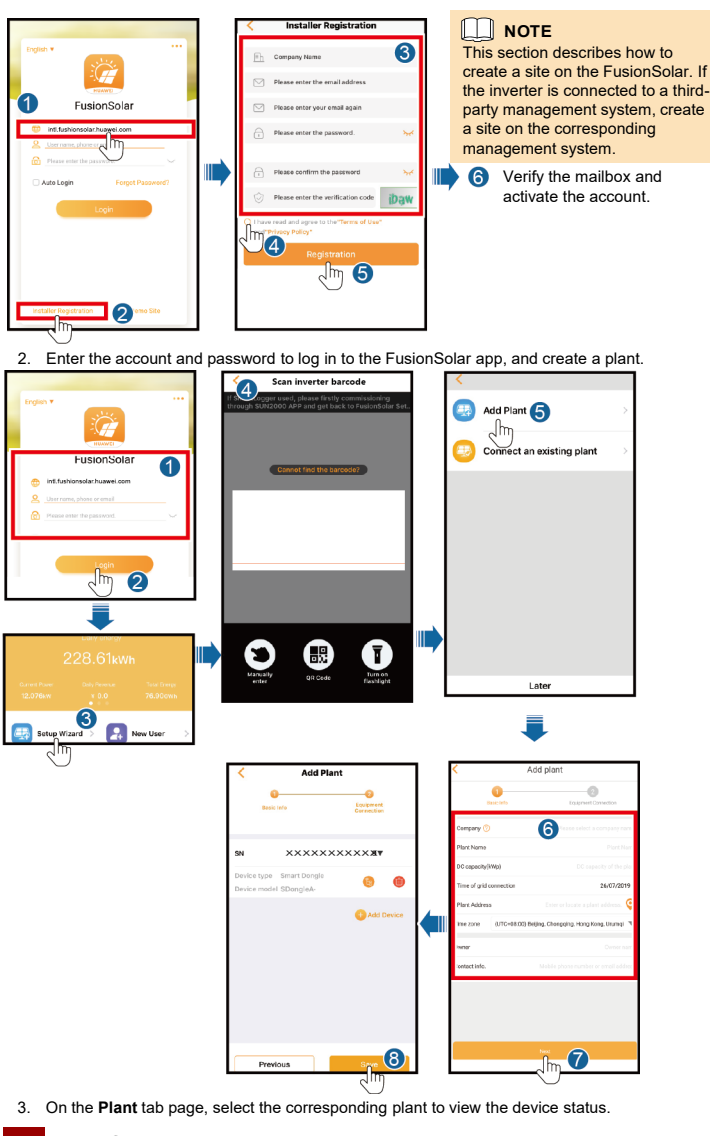

# Performance Parameters

# **Basic Parameters**

Plug-and-play (applicable to inverters only) allation Mode

|                           | 5 1 5 ( 11 5 )                     |
|---------------------------|------------------------------------|
| Indicator                 | LED                                |
| Dimensions (W x H x D)    | 130 mm x 48 mm x 33 mm             |
| Net Weight                | 90 g                               |
| Ingress Protection Rating | IP65                               |
| Typical Power Consumption | 3.5 W                              |
| SIM Card Type             | Standard SIM cards (25 mm x 15 mm) |
| Operating Temperature     | -30°C to +65°C                     |
| Relative Humidity         | 5% RH to 95% RH                    |
| Storage Temperature       | -40°C to +70°C                     |

### Standard and Frequency Band

| SDongleA-03-CN | LTE FDD: B1, B3, B8<br>LTE TDD: B39, B40, B41 (38)<br>DC-HSPA+/HSPA+/HSPA/UMTS: B1, B5, B8, B9<br>TD-SCDMA: B34, B39<br>GSM/GPRS/EDGE: 900 MHz, 1800 MHz |
|----------------|----------------------------------------------------------------------------------------------------|
| SDongleA-03-EU | LTE FDD: B1, B2, B3, B4, B5, B7, B8, B20<br>WCDMA/HSDPA/HSUPA/HSPA+: B1, B2, B5, B8<br>GSM/GPRS/EDGE: 850 MHz, 900 MHz, 1800 MHz, 1900 MHz               |
| SDongleA-03-AU | LTE FDD: B1, B2, B3, B4, B5, B7, B8, B28<br>LTE TDD: B40<br>WCDMA: B1, B2, B5, B8<br>GSM: 850 MHz, 900 MHz, 1800 MHz, 1900 MHz                           |
| SDongleA-03-JP | LTE FDD: B1, B3, B8, B18, B19, B26<br>LTE TDD: B41<br>WCDMA: B1, B6, B8, B19                                                                             |
| SDongleA-03-KR | LTE FDD: B1, B3, B5, B7<br>WCDMA: B1                                                                                                    |

# Certification

| SDongleA-03-CN | SRRC                                 |
|----------------|--------------------------------------|
| SDongleA-03-EU | CE                                   |
| SDongleA-03-AU | Taiwan, China: NCC<br>Australia: RCM |
| SDongleA-03-JP | TELEC, JATE                          |
| SDongleA-03-KR | КС                                   |

# FAQ

## How Do I Set Export Limitation Parameters?

Set export limitation parameters for the master inverter.

- SUN2000-(3NTL-20KTL) as the master inverter. Log in to the FusionSolar app as installer, and choose Device maintenance > Energy control > Grid-tied point control > Active power to set related parameters.
- A commercial smart inverter as the master inverter: Log in to the SUN2000 app as Advance User, and choose Settings > Grid-tied Point Control > Active power control mode to set anced related parameters.

# What Should I Do If Slave Inverters Cannot Be Connected In the Cascading Scenario Where a Commercial Smart Inverter Functions as the Master **Inverter?**

- Ensure that the RS485 communications cable is securely connected to the slave inverters. Log in to the SUN2000 app as Advanced User, choose Settings > Comm. Parameters > RS485, and ensure that the RS485 parameter of the slave inverters is set correctly. Log in to the SUN2000 app as Advanced User, choose Settings > Comm. Parameters > Management System, and ensure that Cascading channel of the slave inverters is set to